## Using Microsoft Teams for Meeting

## Join a Scheduled Meeting as a Participant

Once the meeting schedule has been accepted by the attendees, they can join the meeting from their Outlook or Teams calendar.

## A. Microsoft Outlook

- 1. Start your Outlook (web or desktop application)
- 2. Click the calendar icon
- 3. Right click the meeting item in the calendar and click "Join Teams meeting"

| 🗄 Add calendar           |    |    |         |                                   |   |  |
|--------------------------|----|----|---------|-----------------------------------|---|--|
| ✓ My calendars           | 12 | 13 | 14      | 15 16 17 18<br>Calendar           | 2 |  |
| Calendar                 |    |    |         | Meeting                           |   |  |
| O United States holidays | 19 | 20 | 21      | Tue 4/21/2020 11:00 AM - 11:30 AM |   |  |
|                          |    |    | Meeting | Doin Teams meeting                |   |  |
|                          |    |    |         | C. ITSC invited you.              |   |  |
| 2                        | 26 | 27 | 28      | ✓ Yes, I'll attend ✓              |   |  |
|                          |    |    |         |                                   | Œ |  |

## B. Microsoft Teams

- 1. Start your Microsoft Teams (web or desktop application)
- 2. Click the calendar icon on the left menu
- 3. Click the "Join" button in the meeting item

| <br>Activity  | Ē                 | 🗉 Calendar                        |      |
|---------------|-------------------|-----------------------------------|------|
| E             |                   | ] Today $<$ $>$ April 2020 $\vee$ |      |
| Teams         |                   | 20 21 Tuesday                     |      |
| assignments   |                   |                                   |      |
| E Calendar    | 11:00<br><b>2</b> | 3 Meeting<br>ITSC                 | Join |
| <b>C</b> alls | 12:00             |                                   |      |

-- End --

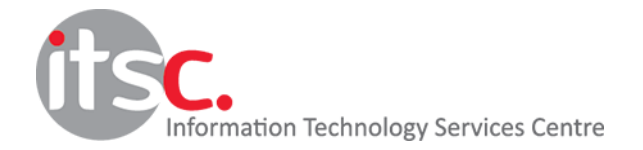

Last Modified: 11 May 2020